### How to Edit a PDF Syllabus in Blackboard

The instruction is for those who have converted a MS Word syllabus to a PDF file and then added the PDF file to Blackboard Learn course.

### There are four steps involved in editing a PDF syllabus in Blackboard.

Step 1: Edit the original MS Word syllabus and save it as a PDF file.

- **Step 2:** Log on to Blackboard and enter your course.
- **Step 3:** Update the PDF file in Content Collection.
- Step 4: Review the Syllabus.

#### Step 1: Edit the original MS Word syllabus and save it as a PDF file.

**A.** Locate your original syllabus file in Microsoft Word format (.doc or .docx) and double-click on it to open it in MS Word.

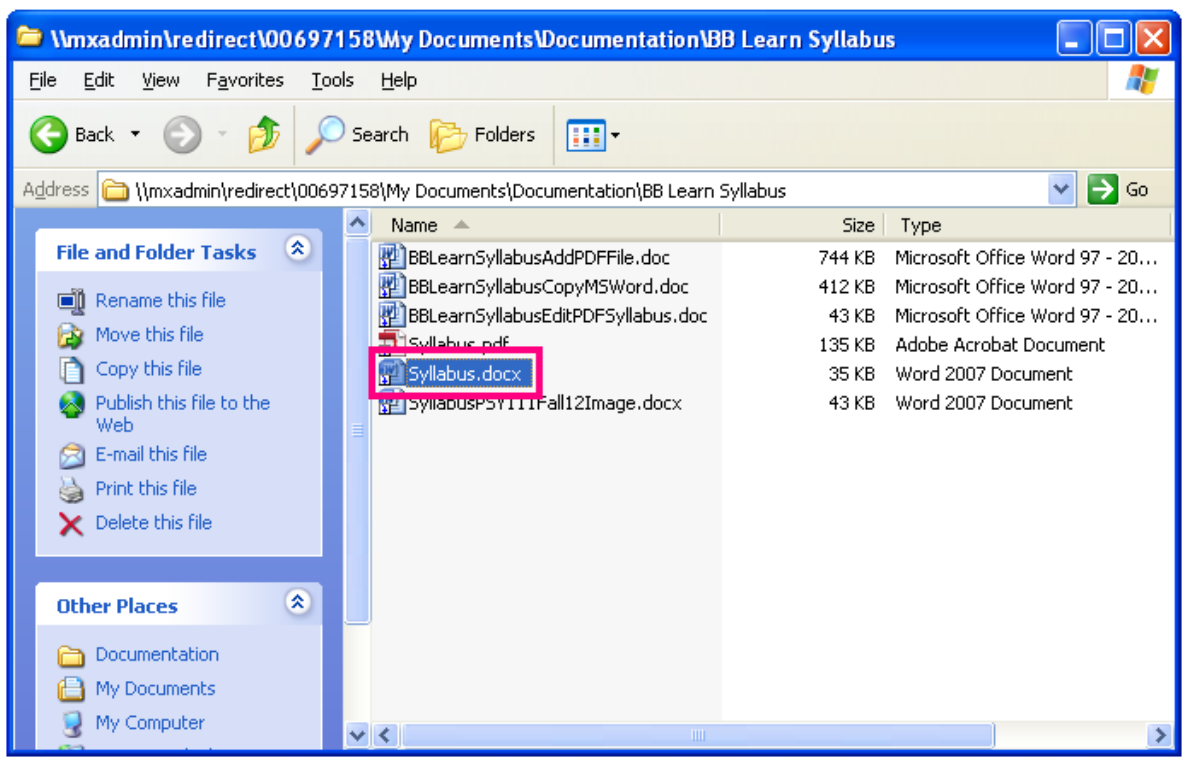

# **MxCC Distance Learning Documentation**

B. Edit the syllabus and click on Save icon to update the MS Word syllabus.

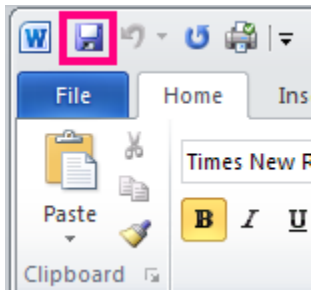

C. In MS Word 2010, go to File tab and select Save As.

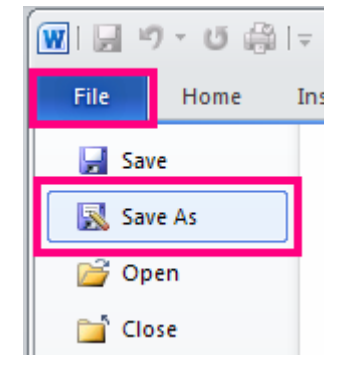

D. In the Save As Type drop-down menu, select PDF (\*.pdf). Click on Save.

| File <u>n</u> ame:    | Syllabus.pdf                                                                                                    | ~        |
|-----------------------|----------------------------------------------------------------------------------------------------|----------|
| Save as <u>t</u> ype: | PDF (*.pdf)                                                                                                    | ~        |
| Optimize for:         | Word 97-2003 Document (*.doc)<br>Word Template (*.dotx)<br>Word Macro-Enabled Template (*.dotm)<br>Word 97-2003 Template (*.dot)<br>PDF (*.pdf) |          |
|                       | XPS Document (*.xps)                                                                                                    | ×.       |
|                       |                                                                                                    |          |
| File <u>n</u> ame:    | Syllabus                                                                                                    | <b>~</b> |
| Save as <u>t</u> ype: | PDF (*.pdf)                                                                                                    | <b>~</b> |
|                       | Op <u>e</u> n file after publishing                                                                                                    |          |
| Optimize for:         | <ul> <li>Standard (publishing online and printing)</li> </ul>                                                                                   |          |
|                       | <u>Minimum size (publishing online)</u> <u>Option</u>                                                                                           | s        |
|                       | Sav                                                                                                    | e Cancel |

# **MxCC Distance Learning Documentation**

**E.** When prompted with a message asking if you would like to replace the existing file, click on **Yes**. This allows you to update the .pdf file with the exact same file name.

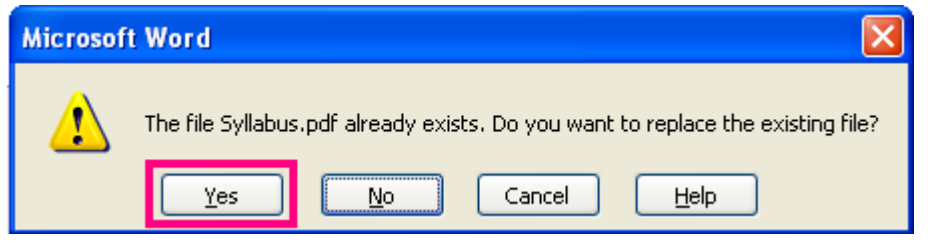

F. The Adobe Acrobat Reader will open the PDF syllabus. In Adobe Acrobat Reader window, click on Close icon
 "X" (upper-right) to close out of Acrobat Adobe Reader.

| 🔁 s  | yllabus.pdf - Adobe Acrobat Pro                                                     | < |
|------|-------------------------------------------------------------------------------------|---|
| Eile | Edit View Document Comments Forms Tools Advanced Window Help                        | × |
| 4    | 🗋 Create 🔹 🚑 Combine 🔹 🔬 🔹 🔒 Secure 🔹 🥒 Sign 🔹 📄 Forms 🔹 📑 Multimedia 🔹 🌍 Comment 🔹 |   |
|      | ] 📄 📄 🖃 🏠 🔶 🕂 / 12 🛛 🐘 🖑 🤻 💿 🖲 65% 🔹 😸                                              |   |
| Fin  | d · ·                                                                               |   |
| ß    |                                                                                     | ^ |
| L    | Middlesex Community College                                                         |   |
| 74   | Middlesex<br>Community<br>College<br>Your Key To Success                            |   |
| Sp.  | Course Syllabus                                                                     |   |
| D    | Semester: Fall 2012                                                                 |   |
| Ø    | Course Number: PSY 111                                                              | ~ |

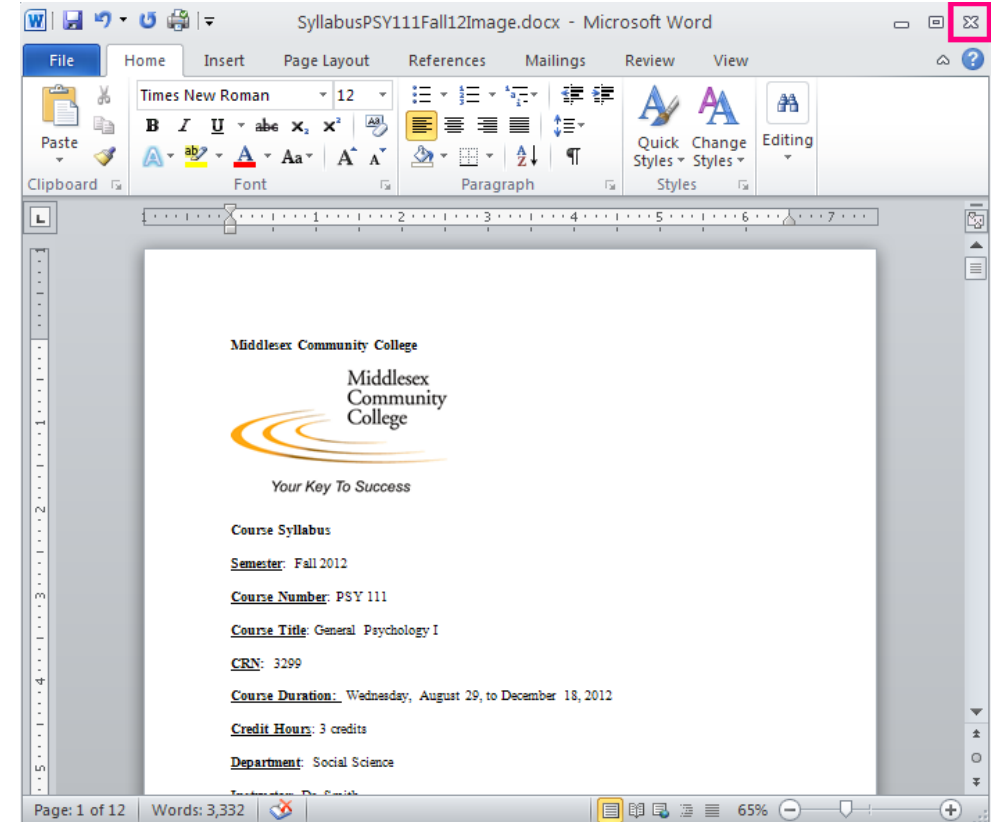

G. In MS Word window, click on Close icon "X" (upper-right) to close out the Microsoft Word file.

#### Step 2: Log on to Blackboard and enter your course.

A. Log into <u>http://my.commnet.edu</u> with your <u>NetID and password</u>.

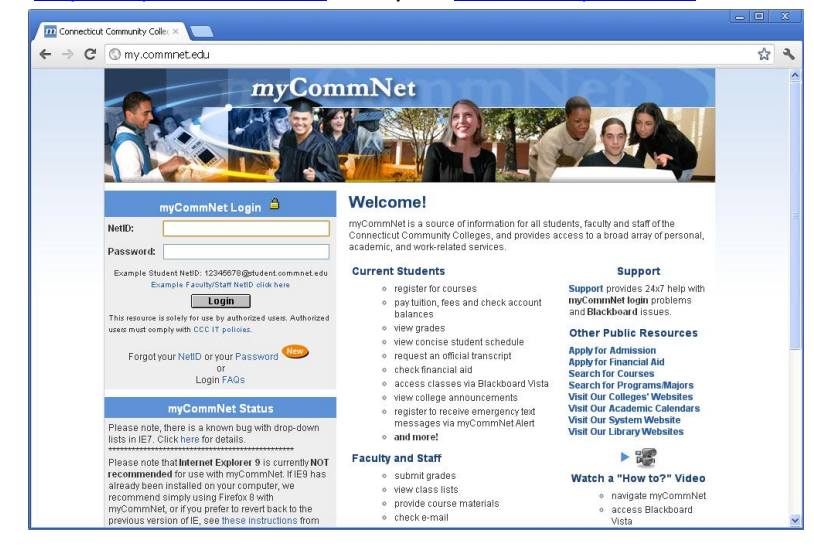

Updated on 5/8/2013

©2012 All Rights Reserved. Middlesex Community College, Middletown, Connecticut

B. Click on the Blackboard icon (upper-right). My Blackboard page window will appear.

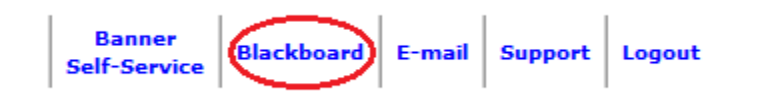

**C.** Under the list of **Courses where you are: Instructor**, click on the link of the class you would like to update your syllabus.

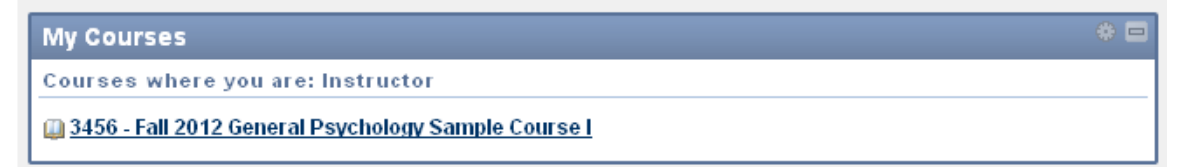

### Step 3: Update the PDF file in Content Collection.

A. Make sure Edit mode in On (upper-right).

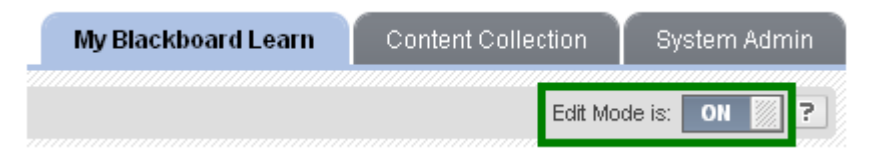

B. Under Control Panel, click on Content Collection.

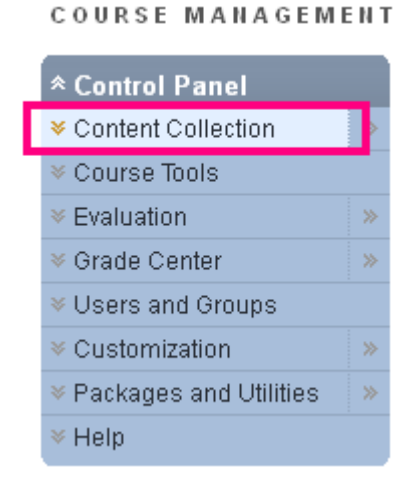

C. Click on your course link under Content Collection.

COURSE MANAGEMENT

| * Control Panel           |                                                                                                    |                                                                                 |                                             |                                   |
|---------------------------|----------------------------------------------------------------------------------------------------|---------------------------------------------------------------------------------|---------------------------------------------|-----------------------------------|
|                           |                                                                                                    |                                                                                 |                                             |                                   |
| SampleCourseSCouture >    |                                                                                                    |                                                                                 |                                             |                                   |
| All Courses Content       |                                                                                                    |                                                                                 | View List                                   | View Thumbnails                   |
| All Organizations Content | Course Content: SampleCou                                                                                               | irseSCouture 🛛                                                                  |                                             |                                   |
| Institution Content       |                                                                                                    |                                                                                 |                                             |                                   |
| Gn                        | The Content Collection provides central file storage for<br>Collection when creating content for this Course. When      | all content. Instructors can link to ite<br>an Instructor changes an item in th | ems anywhere in th<br>e Content Collectio   | e Content<br>on, all links to the |
|                           | item reflect those changes. Using the links in the Contr<br>Instructor's Courses, in all of the Instructor's Organizati | ol Panel, Instructors can access the<br>ons, or in all of the Courses in the Ir | e content in this Co<br>stitution. More Hel | urse, in all of the<br>n          |
| Basic Search              |                                                                                                    |                                                                                 |                                             | E.                                |
| Advanced Search           | Upload ≽ Create HTML Object Create F                                                                                    | older                                                                           | Set                                         | t Up Web Folder                   |
| ♦ Course Tools            |                                                                                                    |                                                                                 |                                             |                                   |
| ✓ Evaluation              | Download Package Copy Move Delete                                                                                       |                                                                                 |                                             | Refresh                           |
| ✓ Grade Center >>         | File Type Name                                                                                                    | Edited                                                                          | Size                                        | ermissions                        |
| ▼ Users and Groups        | chapter3assignment.doc 😵                                                                                                | Jul 9, 2012 3:39:43 PM                                                          | 682 KB                                      |                                   |
| Customization >>          | Syllabus.pdf 😒                                                                                                    | Jul 6, 2012 2:20:40 PM                                                          | 134.7 KB                                    |                                   |
| Packages and Utilities    | Download Package Copy Move Delete                                                                                       |                                                                                 |                                             | Refresh                           |
|                           |                                                                                                    | Displaying 1 to 2 of 2                                                          | 2 items Show A                              | Edit Paging                       |

D. Click on the Action icon next to the PDF syllabus file and select Overwrite File.

|           | Package Co          | py Move Delete                                                                                                    |           |
|-----------|---------------------|----------------------------------------------------------------------------------------------------|-----------|
| File Type | <u>Name</u>         |                                                                                                    | Edited    |
| 800       | <u>chapter3ass</u>  | iiqnment.doc 😻                                                                                                    | Jul 9, 20 |
|           | <u>Syllabus.pdf</u> | 3                                                                                                    | Jul 6, 20 |
| Download  | Package Co          | <ul> <li>V Open</li> <li>&gt; 360° View</li> <li>&gt; Edit Settings</li> <li>&gt; Overwrite File</li> <li>&gt; Permissions</li> <li>&gt; Alignments (None)</li> <li>&gt; Download Package</li> <li>&gt; Copy</li> <li>&gt; Move</li> <li>&gt; Delete</li> </ul> |           |

E. Click on Browse and locate the updated PDF syllabus file.

| Overwrite File Upload a single file to this folder.                                 |               |
|-------------------------------------------------------------------------------------|---------------|
| ★ Indicates a required field.                                                       | Cancel Submit |
| Browse to select a file to upload. The file selected will replace the current file. |               |
| * File Browse                                                                       |               |
| 2. Submit                                                                           |               |
| Click Submit to proceed. Click Cancel to quit.                                      | Cancel Submit |

F. Click on Submit. Your PDF syllabus is then updated in Blackboard Board.

| <b>Overwrite File</b><br>Upload a single file to this folder.                       |               |
|-------------------------------------------------------------------------------------|---------------|
| ★ Indicates a required field.                                                       | Cancel Submit |
| 1. File Information                                                                 |               |
| Browse to select a file to upload. The file selected will replace the current file. |               |
| ★ File Its\Documentation\BB Learn Syllabus\Syllabus.pdf Browse                      |               |
|                                                                                     |               |
| 2. Submit                                                                           |               |
| Click Submit to proceed. Click Cancel to quit.                                      | Cancel Submit |

#### Step 4: Review the Syllabus

A. To review the updated Syllabus you just uploaded, go to Edit Mode and click On to turn it Off.

Edit Mode is: ON ? >>> Edit Mode is: OFF ?

**B.** When Edit Mode is in **Off**, you will view your course in student's perspective.

# **MxCC Distance Learning Documentation**

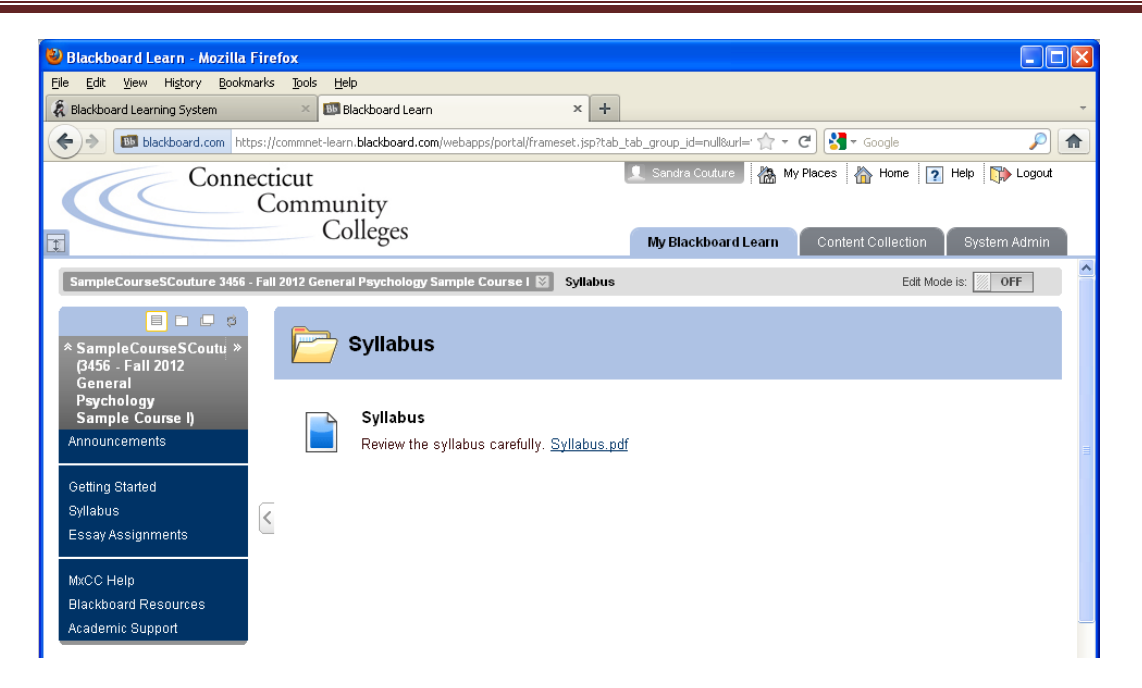

C. Click on the Syllabus link in Course Menu.

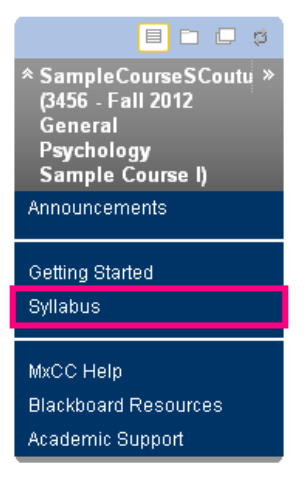

**D.** Click on the Syllabus file link. The PDF syllabus will open in Adobe Acrobat Reader.

| Syllabus                                                                           |
|------------------------------------------------------------------------------------|
| <b>Syllabus</b><br>Review the syllabus carefull <mark>: <u>Syllabus.pdf</u></mark> |